# تنرتنإلا لوكوتورب نيوانع ةعومجم نيوكت RV34x ةلسلسلا نم مجوم ىلع (IP)

# فدەلا

حمست يتلا RV34x قلسلس مجومل ةزيم يه (IP) تنرتنإلا لوكوتورب نيوانع ةعومجم ىلع ىرخألا فئاظولا معدي اذهو .IP رادصإ ىلإ ادانتسا IP نيوانع عيمجتب لوؤسملل كلذ حيتي ،ةزيملا هذه مادختساب .<u>قيبطتلا يف مكحتلاو بيولا ةيفصت</u> لثم هجوملا .ربكأ لكشب تنرتنإلا ىلع دراوملا ىلإ لوصولا ميظنت ةيناكمإ لوؤسملل

نم ەجوم ىلع IP نيوانع ةعومجم نيوكت ةيفيك حيضوت وە دنتسملا اذە نم فدەلا ةلسلسلا RV34x.

# قيبطتلل ةلباقلا ةزهجألا

• RV34x Series

# جماربلا رادصإ

• 1.0.01.16

# IP نيوانع ةعومجم ةفاضإ

## IPv4 ىلإ ةدنتسملا IP نيوانع ةعومجم

رتخاو هجوملل بيولا ىلا ةدنتسملا ةدعاسملا ةادألا ىلا لوخدلا ليجستب مق 1. قوطخلا تيوانع قعومجم < ماظنلا نيوكت IP.

| Administration                           |
|------------------------------------------|
| <ul> <li>System Configuration</li> </ul> |
| Initial Setup Wizard                     |
| System                                   |
| Time                                     |
| Log                                      |
| Email                                    |
| User Accounts                            |
| User Groups                              |
| IP Address Group                         |
| SNMP                                     |
| Discovery-Bonjour                        |
| LLDP                                     |
| Automatic Updates                        |
| Service Management                       |
| Schedule                                 |

لاخدإ ءاشنإل **ةفاضإ** قوف رقنا ،IP نيوانع ةعومجم لودج يف .2 ةوطخلا.

| IP Address Group | up<br>Table |        |        |
|------------------|-------------|--------|--------|
| Group Name       |             | Detail |        |
|                  |             |        |        |
| Add              | Edit        |        | Delete |
|                  |             |        |        |
| Apply            |             |        |        |

فرعيس امسا لخدأ ،رەظت يتلا IP نيوانع ةعومجم ريرحت/ةفاضإ ةذفان يف .3 ةوطخلا ةيمقر ةيدجباً فرحاً الإ لقحلا لبقي ال .*ةعومجملا مسا* لقح يف ةلوەسب ةعومجملا ةصاخلا فورحلل (\_) يلفس ريطستو.

stoneroses\_grp1. مادختسإ متي ،لاثملا اذه يف **:ةظحالم** 

| Add/Edit IP Address Group |                             |                 |  |  |  |  |
|---------------------------|-----------------------------|-----------------|--|--|--|--|
| Group Name: Sto           | Group Name: Stoneroses_grp1 |                 |  |  |  |  |
| IP Address Gro            | IP Address Group Table      |                 |  |  |  |  |
| Protocol                  | Туре                        | Address Details |  |  |  |  |
|                           |                             |                 |  |  |  |  |
| Add                       | Edit Delete                 | a               |  |  |  |  |
|                           |                             |                 |  |  |  |  |
| Apply                     | Cancel                      |                 |  |  |  |  |

لاخدإ ءاشنإل **ةفاضإ** قوف رقنا ،IP نيوانع ةعومجم لودج يف .4 ةوطخلا.

| Add/Edit IP A  | ddress Group           |                 |  |  |  |  |
|----------------|------------------------|-----------------|--|--|--|--|
| Group Name: St | oneroses_grp1          |                 |  |  |  |  |
| IP Address Gro | IP Address Group Table |                 |  |  |  |  |
| Protocol       | Туре                   | Address Details |  |  |  |  |
|                |                        |                 |  |  |  |  |
| Add            | Edit Dele              | te              |  |  |  |  |
| Apply          | Cancel                 |                 |  |  |  |  |

يه تارايخلا. "تنرتنإ لوكوتورب" رتخأ ،"لوكوتورب" ةلدسنملا ةمئاقلا نم .5 ةوطخلا

- IPv4 ترتخأ اذإ .(تياب 4) تب 32 ناونع وه (IPv4) تنرتنإلا لوكوتورب نم 4 رادصإلا . <u>6 ةوطخل</u>ا يلإ عبات ،اذه
- مقف ،اذه ترتخأ اذإ .(تياب 8) تب 128 ناونع نم نوكتي ،IPv4 ل افلخ IPv6 <u>IPv6 ىل امدنتسمل IP نيوانع ةعومجم</u> نيوكت ةقطنم ىلإ يطختلاب.

## Add/Edit IP Address Group

| Group Name: St | oneroses_grp1 |        |                 |
|----------------|---------------|--------|-----------------|
| IP Address Gro | oup Table     |        |                 |
| Protocol       | Туре          |        | Address Details |
| V IPv4         | IP Address    | \$     | IP:             |
| IPv6           | Edit          | Delete | e               |
| Apply          | Cancel        |        |                 |

يه تارايخلا. IP نيوانعل عمجت ءاشنإل IPv4 همدختسيس يذلا عونلا رتخا<mark>ً .6 ةوطخلا</mark>

- مقف ،اذه رايتخإ مت اذإ .دحاو IP ناونع IP نيوانع ةعومجم مدختست IP ناونع <u>7 ةوطخل</u>ا ىلإ يطختلاب.
- ا المسفن ةيعرفلا ةكبشلا لخاد فيضملل IP نيوانع قاطن لخدأ IP ناونع قاطن <u>9 ةوطخلا</u> يلإ يطختلاب مقف ،اذه رايتخإ مت اذإ

IP. ناونع مادختسإ متي ،لاثملا اذه يف **:ةظحالم** 

## Add/Edit IP Address Group

| Group Name: St  | oneroses_grp1                                         |                   |
|-----------------|-------------------------------------------------------|-------------------|
| IP Address Gro  | oup Table                                             |                   |
| Protocol        | Туре                                                  | Address Details   |
| IPv4 \$     Add | ✓ IP Address<br>IP Address Subnet<br>IP Address Range | IP: 192.168.2.100 |
| Apply           | Cancel                                                |                   |

لقح يف ةعومجملا ىلإ ەنييعت ديرت يذلا IP ناونع لخدأف ،IP ناونع ترتخأ اذإ <u>.7 ةوطخلا</u> *IP*.

.192.168.2.100 مادختسإ متي ،لاثملا اذه يف **:ةظحالم** 

| Add/Edit IP Address Group                 |              |     |               |  |  |  |  |
|-------------------------------------------|--------------|-----|---------------|--|--|--|--|
| Group Name: Stoneroses_grp1               |              |     |               |  |  |  |  |
| IP Address Group Table                    |              |     |               |  |  |  |  |
| Protocol                                  | Туре         | Add | dress Details |  |  |  |  |
| IPv4 🗘                                    | ✓ IP Address | IP: | 192.168.2.100 |  |  |  |  |
| Add IP Address Subnet<br>IP Address Range |              |     |               |  |  |  |  |
| Apply Cancel                              |              |     |               |  |  |  |  |

يف ةيعرف ةكبش عانقو IP ناونع لخدأف ،ناونعل ةيعرف IP ةكبش ترتخأ اذإ <u>.8 ةوطخلا</u> مەب ةصاخلا لوقحلا.

عانقل 255.255.255.0 و IP ناونعك 192.168.2.102 مادختسإ متي ،لااثملا اذه يف **:قظحالم** .قيعرفلا ةكبشلا

| Group | Group Name: Stoneroses_grp1 |                   |     |               |          |               |  |
|-------|-----------------------------|-------------------|-----|---------------|----------|---------------|--|
| IP A  | Address Gro                 | up Table          |     |               |          |               |  |
|       | Protocol                    | Туре              | Add | fress Details |          |               |  |
|       | IPv4 🖨                      | IP Address Subnet | IP: | 192.168.2.102 | Netmask: | 255.255.255.0 |  |
|       | Add                         | Edit Delete       | e   |               |          |               |  |
| Ар    | ply                         | Cancel            |     |               |          |               |  |

يلقح يف IP نيوانع قاطن لخدأف ،6 ةوطخلا يف IP ناونع قاطن ترتخأ اذإ <u>.9 ةوطخلا</u> نيصاخلا *ةياهنل*او *ةيادبلا.* 

Start IP و Start IP ناونعك 192.168.1.124 مادختسإ متي ،لاثملا اذه يف **:ةظحال م** ناونعك End.

### Add/Edit IP Address Group

| Gro | up Name: St | oneroses_grp1      |        |               |      |               |  |
|-----|-------------|--------------------|--------|---------------|------|---------------|--|
| IP  | Address Gro | oup Table          |        |               |      |               |  |
|     | Protocol    | Туре               | Addre  | ss Details    |      |               |  |
|     | IPv4 🛊      | IP Address Range 💲 | Start: | 192.168.1.124 | End: | 192.168.1.152 |  |
|     | Add         | Edit Delete        | ,      |               |      |               |  |
| A   | pply        | Cancel             |        |               |      |               |  |

.**قبطي** ةقطقط .10 ةوطخلا

| Add/Edit IP A   | ddress Grou   | р      |     |               |
|-----------------|---------------|--------|-----|---------------|
| Group Name: Sto | oneroses_grp1 |        |     |               |
| IP Address Gro  | up Table      |        |     |               |
| Protocol        | Туре          |        | Add | dress Details |
| IPv4 🖨          | IP Address    | \$     | IP: | 192.168.2.100 |
| Add             | Edit          | Delete | •   |               |
| Apply           | Cancel        |        |     |               |

.ةيسيئرلا IP نيوانع ةعومجم ةحفص ىلإ كەيجوت ةداعإ متتس

.**قبطي** ةقطقط .11 ةوطخلا

| IP /                                                                                                    | Address Group Table |        |
|----------------------------------------------------------------------------------------------------|---------------------|--------|
| ✓                                                                                                    | Group Name          | Detail |
| <ul> <li>Image: A start of the start of the start of</li></ul> | Stoneroses_grp1     | 0      |
|                                                                                                    | Add Edit            | Delete |

حاجنب IPv4 ىلإ ةدنتسملا IP نيوانع ةعومجم نيوكت نم نآلا تيەتنا دق نوكت نأ بجي Bv4 ىلإ ةدنتسمل قلسلسلا نم ەجوم ىلع RV34x.

| IP A     | ddress Group                                                                                            |        |  |  |  |  |  |
|----------|----------------------------------------------------------------------------------------------------|--------|--|--|--|--|--|
| <b>~</b> | Success. To permanently save the configuration. Go to Configuration Management page or click Save icon. |        |  |  |  |  |  |
|          |                                                                                                    |        |  |  |  |  |  |
| IP /     | IP Address Group Table                                                                                  |        |  |  |  |  |  |
|          | Group Name                                                                                              | Detail |  |  |  |  |  |
|          | Stoneroses_grp1                                                                                         | 0      |  |  |  |  |  |
|          | Add Edit                                                                                                | Delete |  |  |  |  |  |
|          |                                                                                                    |        |  |  |  |  |  |

## <u>IPv6 ىلإ قدنتسملا IP نېوانع قعومجم</u>

يه تارايخلا. نيوانع ةعومجم نيوكتل IPv6 همدختسيس يذلا عونلا رتخأ .1 ةوطخلا :

- مقف ،اذه رايتخإ مت اذإ .دحاو IPv6 ناونع IPv6 نيوانع ةعومجم مدختست IP ناونع <u>2</u> قوطخلا يل يطختلاب
- اناونعل ةيعرف الابش ناونع كراشت ةكبش نم ءزج IP ناونعل ةيعرفلا ةكبشلا. <u>3 قوطخلا</u> يل إ يطختلاب مقف ،اذه رايتخإ مت اذإ
- ة قيعرفلا ةكبشلا لخاد فيضملل IPv6 نيوانع قاطن لخداً IP ناونع قاطن <u>4 قوطخلا</u> ىلإ يطختلاب مقف ،اذه رايتخإ مت اذإ .اهسفن

IP. ناونع رايتخإ متي ،لاثملا اذه يف **:ةظحالم** 

| Add/Edit IP Address Group   |                        |                                                       |                 |  |
|-----------------------------|------------------------|-------------------------------------------------------|-----------------|--|
| Group Name: Stoneroses_grp1 |                        |                                                       |                 |  |
| IP Addres                   | IP Address Group Table |                                                       |                 |  |
| Proto                       | col                    | Туре                                                  | Address Details |  |
| Add                         | 3 🕈                    | ✓ IP Address<br>IP Address Subnet<br>IP Address Range | IP:             |  |
| Apply Cancel                |                        |                                                       |                 |  |

يف ةعومجملا ىلإ ەنييعت ديرت يذلا IPv6 ناونع لخدأف ،IP ناونع ترتخأ اذإ <u>.2 ةوطخلا</u> لقح *IP*.

IP. ناونعك 1::db8:a0b:12f0 مادختسإ متي ،لاثملا اذه يف **:ةظحالم** 

| Add/Edit IP Address Group   |            |                          |  |
|-----------------------------|------------|--------------------------|--|
| Group Name: Stoneroses_grp1 |            |                          |  |
| IP Address Group Table      |            |                          |  |
| Protocol                    | Туре       | Address Details          |  |
| ✓ IPv6 \$                   | IP Address | IP: 2001:db8:a0b:12f0::1 |  |
| Add Edit Delete             |            |                          |  |
| · · · ) [                   |            |                          |  |
| Apply Cancel                |            |                          |  |

يف ةئدابلا لوطو IPv6 ناونع لخدأف ،ناونعل ةيعرف IP ةكبش ترتخأ اذإ <u>.3 ةوطخلا</u> .ةلباقملا مەلوقح

.96 وه ةئدابلا لوطو 1::db8:a0b:12f0 وه IPv6 ناونع ،لاثملا اذه يف **:ةظحالم** 

## Add/Edit IP Address Group

| Group Name: Stoneroses_grp1 |                   |                          |                   |  |
|-----------------------------|-------------------|--------------------------|-------------------|--|
| IP Address G                | roup Table        |                          |                   |  |
| Protocol                    | Туре              | Address Details          |                   |  |
| IPv6 \$                     | IP Address Subnet | IP: 2001:db8:a0b:12f0::1 | Prefix-Length: 96 |  |
| Add                         | Add Edit Delete   |                          |                   |  |
|                             |                   |                          |                   |  |
| Apply Cancel                |                   |                          |                   |  |

فيضملل IPv6 نيوانع قاطن لخدأف ،1 ةوطخلا يف IP ناونع قاطن ترتخأ اذإ <u>.4 ةوطخلا</u> نيصاخلا *ةياهنل*او *عدبلا* يلقح يف.

وه ةياهنلا ناونعو 2001:db8:a0b:12f0::1 وه ةيادبلا ناونع ،لاثملا اذه يف **:ةظحالم** 2001:db8:a0b:12f0::7.

#### Add/Edit IP Address Group

| Grou | Group Name: Stoneroses_grp1 |                    |                             |                           |  |
|------|-----------------------------|--------------------|-----------------------------|---------------------------|--|
| IP / | IP Address Group Table      |                    |                             |                           |  |
|      | Protocol                    | Туре               | Address Details             |                           |  |
|      | IPv6 \$                     | IP Address Range 💲 | Start: 2001:db8:a0b:12f0::1 | End: 2001:db8:a0b:12f0::7 |  |
|      | Add Edit Delete             |                    |                             |                           |  |
| Ap   | Apply Cancel                |                    |                             |                           |  |

#### .**قبطي** ةقطقط .5 ةوطخلا

| Add/Edit IP Address Group   |                        |                             |                           |  |
|-----------------------------|------------------------|-----------------------------|---------------------------|--|
| Group Name: Stoneroses_grp1 |                        |                             |                           |  |
| IP Address Group            | IP Address Group Table |                             |                           |  |
| Protocol                    | Туре                   | Address Details             |                           |  |
| <b>IPv6 \$</b>              | IP Address Range 💲     | Start: 2001:db8:a0b:12f0::1 | End: 2001:db8:a0b:12f0::7 |  |
| Add Edit Delete             |                        |                             |                           |  |
|                             |                        |                             |                           |  |
| Apply Cancel                |                        |                             |                           |  |

.ةيسيئرلا IP نيوانع ةعومجم ةحفص ىلإ كتداعإ متتس

.**قبطي** ةقطقط .6 ةوطخلا

| IP Address Group       |        |  |
|------------------------|--------|--|
| IP Address Group Table |        |  |
| Group Name             | Detail |  |
| Stoneroses_grp1        | 0      |  |
| Add Edit               | Delete |  |
|                        |        |  |
| Apply                  |        |  |

حاجنب IPv6 ىلإ ةدنتسملا IP نيوانع ةعومجم نيوكت نم نآلا تيەتنا دق نوكت نأ بجي RV34x. قلسلسلا نم ەجوم ىلع

| IF | IP Address Group                                                                                        |                 |        |  |  |
|----|----------------------------------------------------------------------------------------------------|-----------------|--------|--|--|
| K  | Success. To permanently save the configuration. Go to Configuration Management page or click Save icon. |                 |        |  |  |
|    |                                                                                                    |                 |        |  |  |
|    | IP Address Group Table                                                                                  |                 |        |  |  |
|    |                                                                                                    | Group Name      | Detail |  |  |
|    |                                                                                                    | Stoneroses_grp1 | 0      |  |  |
|    |                                                                                                    | Add Edit Delete |        |  |  |
|    |                                                                                                    |                 |        |  |  |
|    | Apply                                                                                                   |                 |        |  |  |

ةمجرتاا مذه لوح

تمجرت Cisco تايان تايانق تال نم قعومجم مادختساب دنتسمل اذه Cisco تمجرت ملاعل العامي عيمج يف نيم دختسمل لمعد يوتحم ميدقت لقيرشبل و امك ققيقد نوكت نل قيل قمجرت لضفاً نأ قظعالم يجرُي .قصاخل امهتغلب Cisco ياخت .فرتحم مجرتم اممدقي يتل القيفارت عال قمجرت اعم ل احل اوه يل إ أم اد عوجرل اب يصوُتو تامجرت الاذة ققد نع اهتي لوئسم Systems الما يا إ أم الا عنه يل الان الانتيام الال الانتيال الانت الما